### MARCIALONGA EVENT BUILDER GUIDE

#### 1) HOW TO ENTER THE SYSTEM EB

Enter the Even Builder Syster by clicking on the bottom "Login MyEB" that you find on the right top of Marcialonga Homepage as shown in the images below. It is possible to enter the system also on the Marcialonga web when entries are open also by choosing "Entry Online" from the options of the main list "Entry".

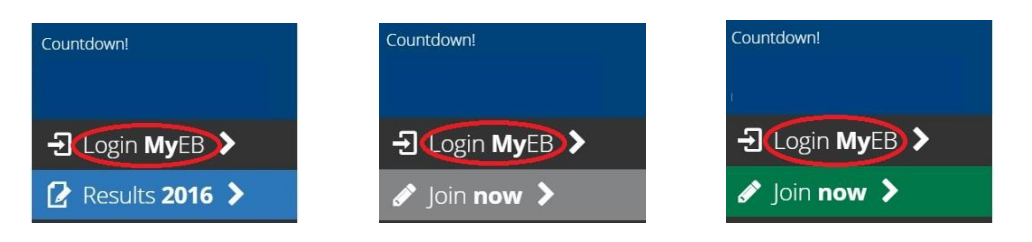

#### 2) SYSTEM AUTHENTICATION

Enter the email address. The system checks if it is already connected to a personal profile:

-- A) If your email is already connected to a personal profile, a password will be sent to the address you indicate and you can access by entering your password (ASK FOR THE PASSWORD ONLY ONCE)

-- B) If you are a new user you will be asked to fill in your personal information (name, surname and date of birth). When you have finished entering your personal information an automatic email with your password will be sent to the address you indicate during the registration.

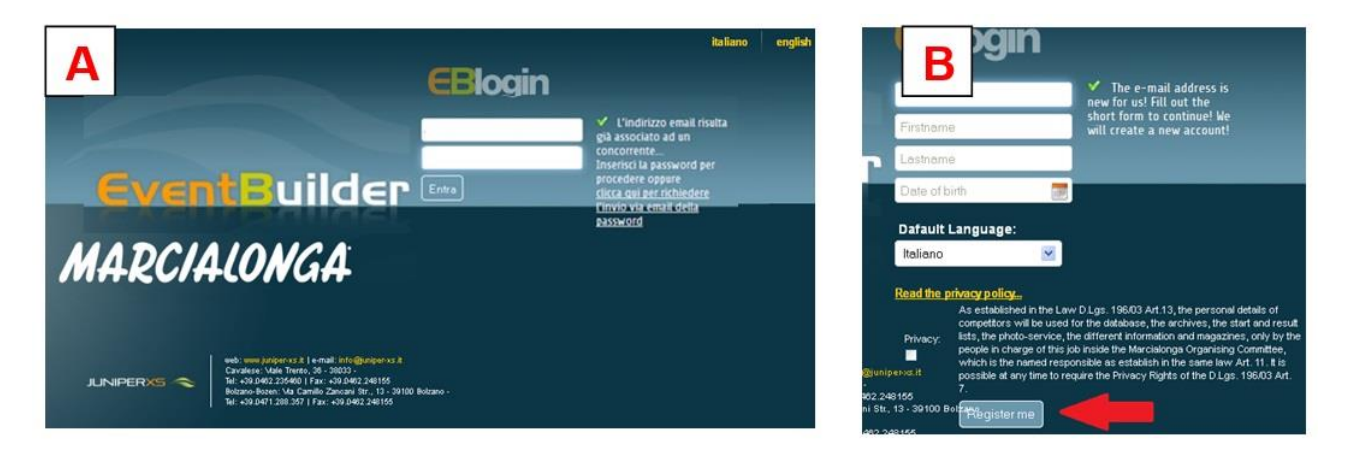

3) YOU ARE NOW IN THE EVENTBUILDER SYSTEM. You can now check your data, enter to the events, etc.

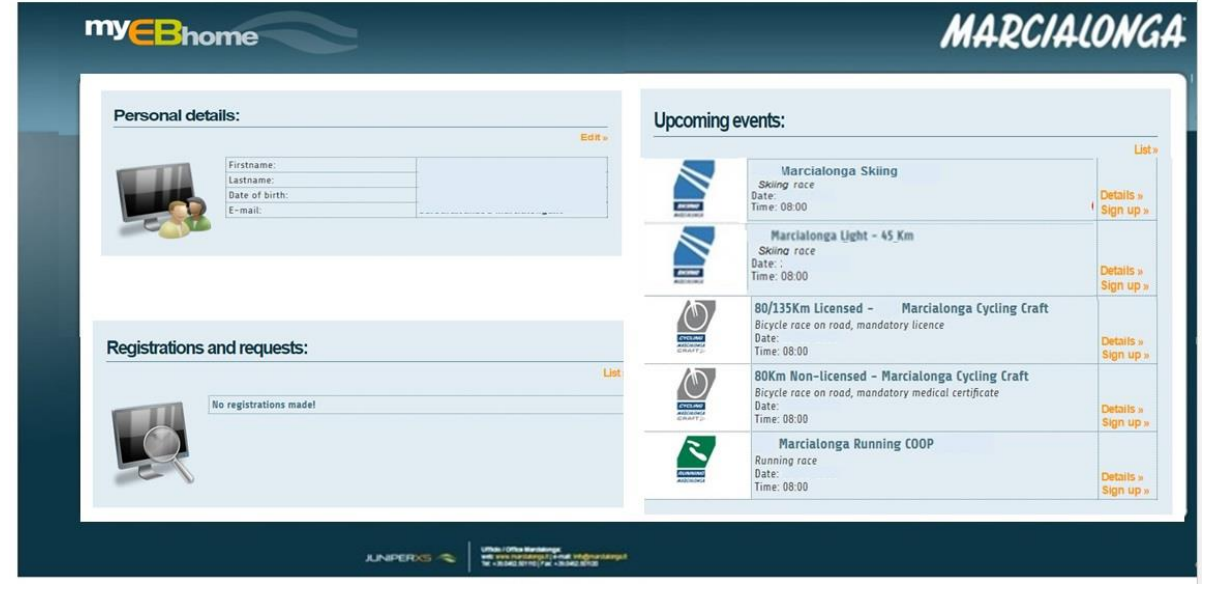

#### 4) CHOOSE THE PROFILE

If many profiles are connected to your e-mail address you can choose which one to "set as default". You can also choose to "Remove" a person linked to your profile and to "Edit" your profile or another.

|     |                |           |                | Edit                                                  |
|-----|----------------|-----------|----------------|-------------------------------------------------------|
| -   | Firstname:     |           |                |                                                       |
|     | Lastname:      |           |                |                                                       |
|     | Date of birth: |           |                |                                                       |
|     | E-mail:        |           |                |                                                       |
| COV | Other linked   | profiles: | Date of birth: |                                                       |
|     | rirstname;     |           |                |                                                       |
|     | Pirstname:     |           | (              | Edit =<br>Set as default =<br>Remove linked profile = |

#### 5) PROFILE – Personal details

Click on profile to see your personal data and to edit it

| races regis | trations and requests profile |      |
|-------------|-------------------------------|------|
| Personal    | letails:                      |      |
|             |                               | Edit |
|             | Firstname:                    |      |
|             | Lastname:                     |      |
|             | Date of birth:                |      |
|             | f and                         |      |

You will access to your personal details. You can edit them or upload a document (for example the medial certificate).

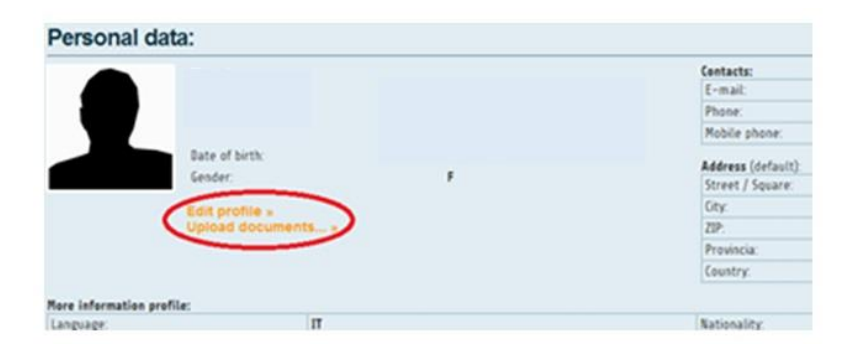

#### It is always necessary to "Save" any change.

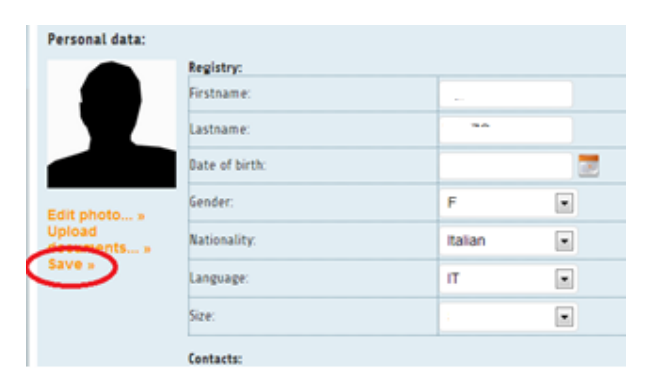

#### 6) UPCOMING EVENTS

You will find the races that are available and you can "Sign up".

| Personal details:                                    | Upcoming | events:                                                                                                    |              |
|------------------------------------------------------|----------|----------------------------------------------------------------------------------------------------|--------------|
| Firstname:<br>Lastname:<br>Date of birth:<br>E-mail: |          | Marcialonga Skiing<br>Skiing race<br>Date:<br>Time: 08:00                                                                    | Data         |
|                                                      |          | Marcialonga Ught - 45 Km<br>Skiing roce<br>Date: :<br>Time: 08:00                                                            | Deta<br>Sign |
| Registrations and requests:                          |          | 80/135Km Licensed - Marcialonga Cycling Craft<br>Bicycle race on road, mandatory licence<br>Date:<br>Time: 08:00             | Deta         |
| No registrations made!                               |          | 80Km Non-licensed - Marcialonga Cycling Craft<br>Bicycle race on road, mandatory medical certificate<br>Date:<br>Time: 08:00 | Deta<br>Sign |
|                                                      | N        | Marcialonga Running COOP<br>Running race<br>Date:<br>Time: (8:00                                                             | Deta         |

#### 7) REGISTRATION

You will find the form. Fill in all parts with your personal details.

# WHEN YOU FILL IN ALL THE PARTS CLICK ON THE "PRIVACY" AND "SEND REGISTRATION REQUEST"

| Male           |   |
|----------------|---|
| Female         |   |
| Date of birth: |   |
|                |   |
| Nationality    |   |
|                |   |
|                |   |
| Address:       |   |
|                |   |
| 1              | ٢ |
|                |   |
|                |   |
| :              |   |
|                |   |
|                |   |
| i Contacts:    |   |
| I Phone        |   |
| Contacts:      |   |

| ort dub                                            | -                                                                                                    |                                                                                                    |
|----------------------------------------------------|----------------------------------------------------------------------------------------------------|----------------------------------------------------------------------------------------------------|
|                                                    |                                                                                                    | ٢                                                                                                    |
| number                                             |                                                                                                    |                                                                                                    |
| rtificate:                                         |                                                                                                    |                                                                                                    |
| ry when picking up                                 | p the start numebr 💌                                                                                                   | Select or<br>upload a certit                                                                                                    |
|                                                    |                                                                                                    |                                                                                                    |
|                                                    |                                                                                                    |                                                                                                    |
|                                                    |                                                                                                    |                                                                                                    |
| altra gara (gara - 1                               | ha (onmat - otnametrain                                                                                                | avantuali nota:                                                                                                    |
| orris Base (Basa - )                               | Plazzani Erica - Leni poj Eu                                                                                           | eveniuen note.                                                                                                    |
|                                                    |                                                                                                    |                                                                                                    |
|                                                    |                                                                                                    | 1.                                                                                                    |
|                                                    |                                                                                                    |                                                                                                    |
| As established in the is<br>competitors will be us | Law Dilgs. 195/03 Art.13, the peri<br>ed for the database, the archive:                                                | ional details of<br>I, the start and result                                                                                                    |
| lists, the photo-servic<br>people in charge of th  | e, the different information and<br>is job inside the Marcialonga Org                                                  | magazines, only by the<br>ganising Committee,                                                                                                    |
|                                                    | esponsible as establish in the sam                                                                                     | ne law Art. 11. It is                                                                                                    |
| which is the named re<br>possible at any time to   | o require the Privacy Rights of th                                                                                     | ne 0.1gs, 195/03 Art. 7.                                                                                                    |
|                                                    | e number<br>Irtificate:<br>ery when picking u<br>altre gare (gara - )<br>altre gare (gara - )<br>As established in the | e number<br>Irtificate:<br>ary when picking up the start numebr v<br>altre gare (gara - piazzamento - tempo) ed<br>Crivico: policy:<br>As established in the Law D.Lgs. 195/05 Art 15, the peri- |

8) **PAYMENT:** you can proceed now to the payment with CREDIT CARD. If you click on cancel you remove your registration.

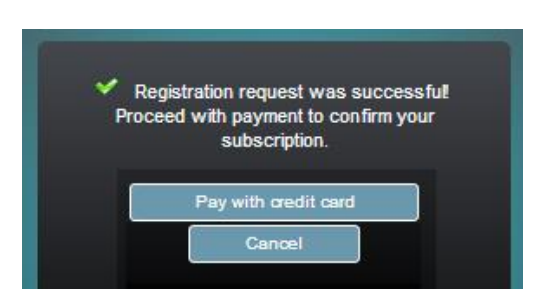

## The registration is confirmed only if the payment has been successful and the transaction authorized.

**9) CONFIRMATION:** the Marcialonga secretary checks if the process is right and confirm the entry. You will receive a confirmation by e-mail.

**10) REGISTER ANOTHER PERSON:** it is possible to register another skier. On the home page select the race and click again on "Sign up".

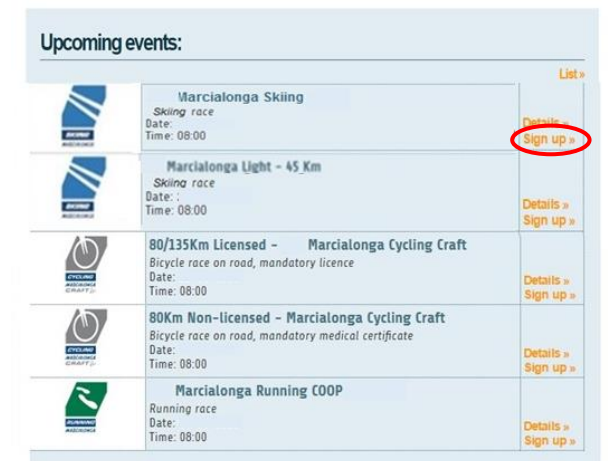

Click on "Register another person". Fill in the form and proceed to the payment.

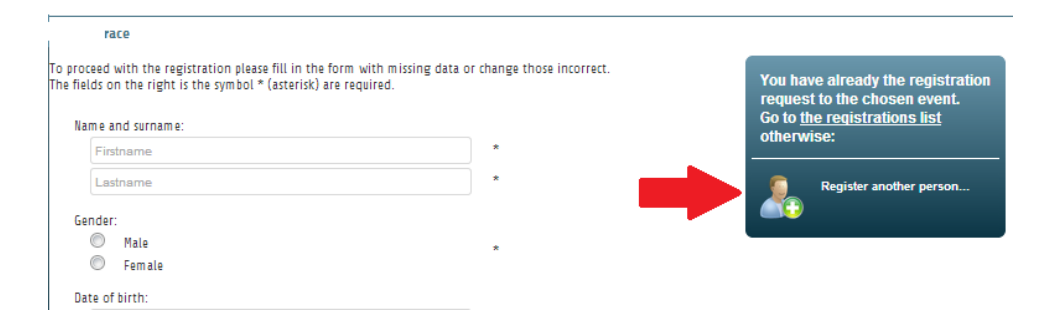

#### 11) Registrations and request

You can check anytime your registrations and request.

| egistiation | and requests.          | List |
|-------------|------------------------|------|
|             | No registrations made! |      |
| Q           |                        |      |